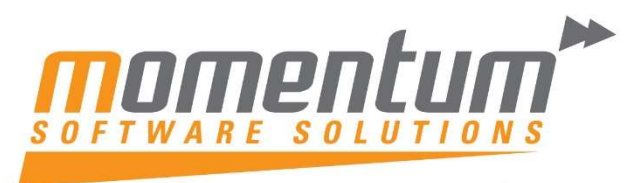

## **MYOB Exo Business**

# **EOFY** Good Practice Guide

**Momentum Software Solutions** 

Support@momentumss.com.au

Momentum provide Support for all MYOB EXO Business and Employer Services modules

Level 5, Ocean Central, 2 Ocean Street, Maroochydore, 4558

**+617 5479 1877** 

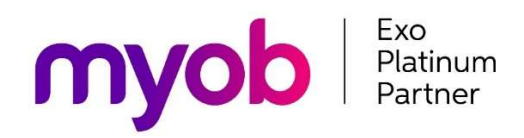

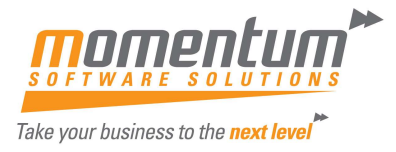

### Momentum Software Solutions Customer Support

As a valued customer of Momentum, we provide support for all MYOB EXO Business and Employer Services modules.

You can lodge a Support Request.

Via email:- <u>support@momentumss.com.au</u>

Or contact our Help Desk:- 07 5479 1877

There is easy access to information on hardware, network and operating system requirements for efficient operation of MYOB Exo Business software. You can download minimum hardware and network requirements from our website <u>HERE</u>

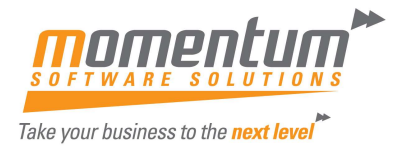

### OVERVIEW

This document is intended as a guide for MYOB EXO Business users running end of year procedures in MYOB EXO Business Software.

The end of year process in MYOB EXO Business is a very straight forward process. This paper sets out the steps required to achieve a successful year end procedure.

Even though this paper talks about the Year End process it should be noted that once the Year End Process is complete the user can still post transactions to the previous financial year (with the exception of the fixed assets module). Rolling over the year end still gives the user access to the previous year's transactions for reporting and for data entry.

As much as possible, try to arrange your processing so that you can complete all outstanding transactional processes for the month, in particular the allocation of Payments and Receipts and posting of Banking Batches on or before the last day in June. If you require additional advice to help your regular transaction processing, please contact Momentum support.

NB: MYOB and Momentum recommend that a database backup is completed and verified before performing the year end roll over procedure. Verification involves checking that the backed-up database can be read.

Information & FAQ's about EOFY in EXO

In addition to the normal End of Month procedures, MYOB EXO Business will also perform the following:

- Zeros off the Profit & Loss accounts and posts the resulting Profit or Loss to the retained earnings account as defined in the GL Control account screen.
- Copies This Year total to the Last Year total on all debtor accounts
- Zeros This Year totals on all debtor accounts
- Copies This Year total to the Last Year total on all creditor accounts
- Zeros This Year totals on all creditor accounts
- Copies This Year totals to the Last Year total on all stock items
- Zeros This Year totals on all stock items
- The system will still allow you to post transactions into the previous financial year (except fixed assets) just like any other month but in addition it will Create an End Of Year Adjustment for any transactions that will change the previous Year Profit figure.

Note: Normal end of year adjustments to Balance Sheet accounts do not create an adjustment entry.

#### Q) Can I roll the ledgers separately?

A) No, we strongly recommend all ledgers (Debtors, Creditors, Stock and GL) be rolled simultaneously. Financial integrity issues can occur if they are not. The Fixed Assets module can be rolled separately.

#### Q) Can I roll the June Period now, and the year later?

A) No, you cannot process July transactions in the new financial year unless you roll the financial year. If you attempt to do so, financial integrity issues can occur.

#### Q) Can I process transactions back into June or prior months?

A) Yes, EXO will allow that (except fixed assets which cannot be backdated after the fixed assets year end roll has been completed) and will post adjustments to the End of Year profit figure where appropriate. We recommend this be monitored carefully, and periods should be locked once reconciliations are complete.

### Q) My Accountant doesn't complete my year end journals until months from now. What happens with those?

A) That is OK. Transactions can be processed into the Prior Financial Year, and if they affect profit EXO creates an Adjustment to the profit figure that was created when you rolled.

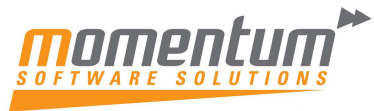

### End of Period with EOFY Process

#### Chronological summary of end of financial year process

#### Up to and including last working day in June

- Ensure that all debtors invoicing, and outwards goods movements are completed physically and in Exo
- Ensure that all inwards goods receipts and costings are completed physically and in Exo
- Ensure that any stock adjustments that have been made physically have also been recorded in Exo.
- Ensure that all stock used for jobs have been physically transferred to the job and recorded to the job in Exo
- Complete and post any debtors banking batches and creditor batch payments.
- Ensure that all debtors and creditors transactions are fully allocated where possible.

#### Prior to close of business on the last working day in June

- Confirm all transactions listed above are complete and no further transactions to take place affecting inventory or jobs.
- Post all transactions to the General Ledger.
- Run Inventory Valuation Report
- If using periodic inventory, post inventory valuation journal to Exo
- Reconcile Inventory value in the GL to Inventory Valuation Report. If does not reconcile, identify cause, and post any necessary entries to ensure reconciliation of GL to Inventory Valuation Report.
- Run WIP Valuation Report
- If using periodic inventory, post WIP valuation journal to Exo
- Reconcile WIP value in the GL to WIP Valuation Report. If does not reconcile, identify cause, and post any necessary entries to ensure reconciliation of GL to WIP Valuation Report.
- Close the Stock ledger for June.
- Prepare for and complete the roll to the new year as outlined below.
- Set up the new year in Exo Analytics.

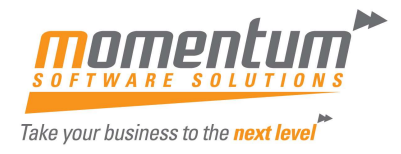

#### **EOFY Preparation**

#### 1. Run a manual backup and have all Users Log Out

To minimise any risk associated with Year End we strongly recommend a manual backup be done, and all Users are logged out of EXO.

Momentum Easy Maintenance allows you to quickly backup one or more companies, and check and (if needed) terminate active logins.

| <u>n</u> , |                       |           |                                      | Mome                           | ntum Easy Maintenance                              |
|------------|-----------------------|-----------|--------------------------------------|--------------------------------|----------------------------------------------------|
| File       | Help                  |           |                                      | Momentur                       | n Easy Maintenance                                 |
|            |                       |           |                                      |                                | (17.1.1800.0)                                      |
|            |                       |           |                                      |                                |                                                    |
| Easy       | Backup Current Logins | Lookups   | Restore Files                        |                                |                                                    |
|            | Database              | Backup    | Destination                          | S                              | atus                                               |
| •          | EXO_DEMO_201505       |           | EXO_DEMO_2015                        | 05_TEST                        |                                                    |
|            | EXO_DEMO_MSS          |           | EXO_DEMO_MSS                         | TEST                           |                                                    |
|            | MomSettings           |           | MOMSETTINGS_1                        | EST                            |                                                    |
|            |                       |           |                                      |                                |                                                    |
|            |                       |           |                                      |                                |                                                    |
| Easy I     | Backup Current Log    | ins Loo   | kups Restore                         | Files                          |                                                    |
| Ð- 🖲       | EXO DEMO 20150        | 05        |                                      |                                |                                                    |
|            | EXO_DEMO_MSS          |           |                                      |                                |                                                    |
| 1          | EXO Business (        | 1/15)     |                                      |                                |                                                    |
|            | GREG MANN             | ING IMON  | IENTUMDEMO                           | -VMT Last ac                   | tivity: 15/06/2017 11:14:57 PM                     |
|            |                       | Cli<br>GR | ck to close EXO Bu<br>EG MANNING [MO | iness connection<br>MENTUMDEMO | for:<br>VM]. Last activity: 15/06/2017 11:14:57 PM |

#### 2. Setup / Check new Financial Year

Before attempting to Roll EOFY you must check that the Financial Year is setup correctly. Select End of Month -> Roll end of Period -> Financial Year.

| ile <u>H</u> elp |                     |                |               |            |               |   |
|------------------|---------------------|----------------|---------------|------------|---------------|---|
| inancial Year    | <u>R</u> oll Period |                |               |            |               |   |
|                  | Ledger              | Current period | Calendar year | New period | Calendar year | ^ |
| Roll debtors     | Debtors Ledger      | June           | 2017          |            |               | = |
| Roll creditors   | Creditors Ledger    | June           | 2017          |            |               |   |
|                  |                     | -              | 2017          |            |               |   |
| Roll stock       | Stock Ledger        | June           | 2017          |            |               |   |

Select 'Next Year' and check that the months are set to the correct dates.

Note: if 'next year' is blank you can click "Load" which will populate the year. If the Load button is greyed out, you will need to add the periods manually by clicking the Add button and adding in each period manually in order, staring with the first period in the new financial year.

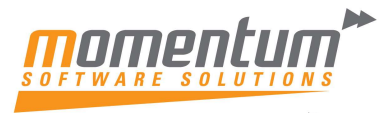

| EB                       |                        |                              | Fi         | inancial Yea | r            |                | X |
|--------------------------|------------------------|------------------------------|------------|--------------|--------------|----------------|---|
| <u>F</u> ile Navig       | gate <u>U</u> tilities | <u>H</u> elp<br>lit   🗐 Save |            | ancel 🙀      | 4 • N 🕼 Lo   | ad             | 6 |
| Next Year<br>Current Yea | Period<br>Next Year    | Name: July                   | Cal        | month: Y     |              |                |   |
| Sequence                 | Period Name            | Short Name                   | Cal Month  | Start Date   | Stop Date    | Quarter        | ^ |
|                          |                        |                              |            |              |              |                |   |
| 2                        | August                 | Aug                          | Y          | 01.07.2018   | 28.07.2018   | 1              |   |
| 3                        | September              | Sep                          | Y          | 01.08.2018   | 28.08.2018   | 1              |   |
| 4                        | October                | Oct                          | Y          | 01.09.2018   | 28.09.2018   | 2              | = |
| 5                        | November               | Nov                          | Y          | 01.10.2018   | 28.10.2018   | 2              |   |
| 6                        | December               | Dec                          | Y          | 01.11.2018   | 28.11.2018   | 2              |   |
| 7                        | January                | Jan                          | Y          | 01.12.2018   | 28.12.2018   | 3              |   |
| 8                        | February               | Feb                          | Y          | 01.01.2019   | 28.01.2019   | 3              | - |
| 9                        | March                  | Mar                          | Y          | 01.02.2019   | 28.02.2019   | 3              |   |
| 10                       | April                  | Apr                          | Y          | 01.03.2019   | 28.03.2019   | 4              |   |
| 11                       | May                    | May                          | Y          | 01.04.2019   | 28.04.2019   | 4              |   |
| 12                       | June                   | Jun                          | Y          | 01.05.2019   | 28.05.2019   | 4              |   |
|                          |                        |                              |            |              | Year Names   |                | ~ |
| Accounting               | period represent       | ing January:                 | 7. January | 30           | V Last year: | Last Year      | - |
| First period             | of doing business      | s:                           |            | 0            | Current year | : Current Year |   |
|                          |                        |                              |            |              | Next year:   | Next Year      |   |

As a double-check you can double-click each month and check that the settings and dates are correct.

| EB                                                     | Financial Year                                |   |
|--------------------------------------------------------|-----------------------------------------------|---|
| <u>F</u> ile Navigate <u>U</u> t                       | lities <u>H</u> elp                           | 0 |
| Exit 🗋 Add                                             | 🚰 Edit 🛃 Save 前 🗙 Cancel 🚺 4 🕨 🕅 🙀 Load       |   |
| Next Year Period                                       | Name: July Cal month: Y                       |   |
| Details                                                |                                               |   |
| Sequence:                                              | 1                                             |   |
| Period name:                                           | July                                          |   |
| Period short name:                                     | Jui                                           |   |
| Report code:                                           | 01                                            |   |
| Quarter:                                               | 1st Quarter 🗸                                 |   |
| Transaction Entry Va<br>Dates in July<br>Dates Between | lidation<br>01.07.2017 □ → and 31.07.2017 □ → |   |

Once you have confirmed the New Financial Year is correct, then close this screen and return to the 'End of Period' screen.

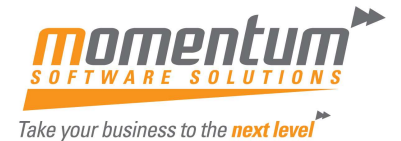

#### 3. End of Year Roll

In order to create transactions in the NEW YEAR, you must perform the Roll End of Period (from End of Month Menu).

| Enteries real  | <u>Louirenou</u> | 1              |               | N          |               |   |
|----------------|------------------|----------------|---------------|------------|---------------|---|
| 2              | Ledger           | Current period | Calendar year | New period | Calendar year | ^ |
| Roll debtors   | Debtors Ledger   | June           | 2015          | July       | 2015          |   |
| Roll greditors | Creditors Ledger | June           | 2015          | July       | 2015          |   |
|                | Stock Ledger     | June           | 2015          | July       | 2015          |   |
|                |                  |                | 0.13          |            |               |   |

Then select the "Roll Period" button.

If you are using foreign currency, you will receive the following screen. Click No

| Exo Busi | ness                                                                                                    | ×              |
|----------|----------------------------------------------------------------------------------------------------|----------------|
| ?        | Create unrealized foreign exc <mark>hange gains an<br/>entries during the end of period process?</mark> | d loss journal |
|          | Yes                                                                                                    | No             |

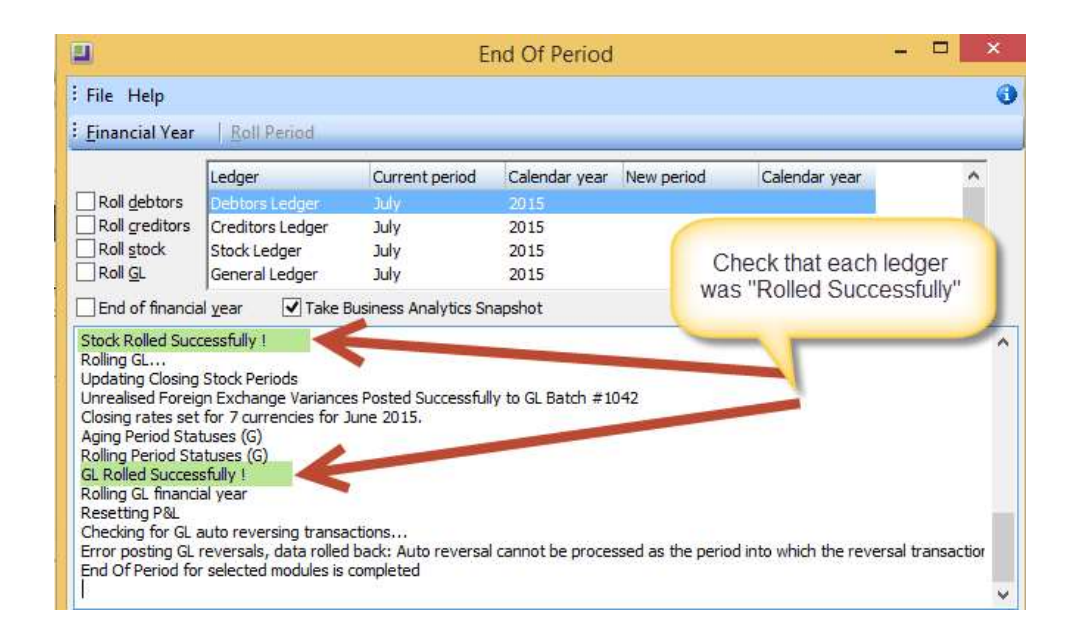

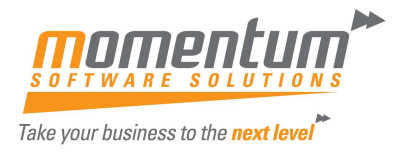

If you find that any ledger rolled was "Unsuccessful" please contact the Momentum Support Desk Immediately for assistance.

Users can now enter transactions for the new financial year.

#### Setup New Year & Periods in EXO Analytics (Management Report)

If you use EXO Analytics you will need to setup the new Year, Months, Day Plan & Budgets. Go to EXO Analytics -> Setup

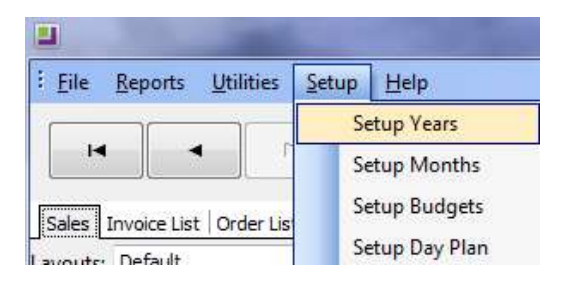

Note: The setup can also be done in the EXO Configuration Module. Go to ExoConfig -> Admin -> Analytics

You will also need to complete this step if you use Sales Budgets in EXO CRM

#### First working day of new financial year

- Retrieve bank statements and perform bank reconciliations for all bank accounts.
- Ensure all receipts from debtors are allocated where possible.
- Run the Debtors Ageing Analysis Report (in summary and/or detail) and check for any issues and correct if necessary.
- Post data to GL.
- Run Debtors Reconciliation Report and confirm reconciliation to the GL, or run Debtors Ageing Report Summary and manually reconcile to the Debtors Control account in the GL.
- Where there is a reconciliation difference, analyse the cause and make any necessary adjustments to ensure that the Debtors sub ledger reconciles to the Debtors General Ledger
- Once the debtors sub ledger reconciles to the Debtors value in the General Ledger, close the Debtors Ledger for June.
- Run and email debtor statements.
- Update the month end exchange rates for June as outlined below.

#### Update Exchange Rates (if using Foreign Currency in Exo) You can maintain exchange rates at General Ledger -> Update Exchange Rates

By the first day of the new month, you should have the exchange rates that you wish to use for your June FX revaluation.

To enter the exchange rates, go to General Ledger and Update Exchange Rates.

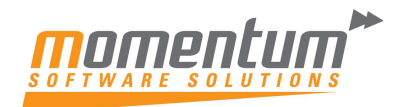

| Task<br>Scheduler | Sales             | Purchases   | Stock | General<br>Ledger | End of Month    | Reports       | Utilities   | Education<br>Centre |
|-------------------|-------------------|-------------|-------|-------------------|-----------------|---------------|-------------|---------------------|
| Layouts:          |                   | -           |       | + 🗉 •             | • •             |               |             |                     |
| General Ledge     | r Workflow        |             |       |                   |                 |               |             |                     |
|                   | Maintain Chart of | fAccounts   |       |                   |                 | Create B/     | AS Return   |                     |
|                   |                   |             |       |                   |                 |               |             |                     |
|                   |                   |             |       | ;                 |                 |               |             |                     |
|                   |                   |             |       | ł                 |                 |               |             |                     |
|                   | inter Cashbook T  | ransactions | E     | Enter GL Journal  | 5               | Edit Existing | BAS Reports |                     |
|                   | Enter Cashbook T  | ransactions |       | Enter GL Journak  | 8               | Edit Existing | BAS Reports |                     |
|                   | Enter Cashbook T  | ransactions |       | Enter GL Journak  | s<br>s <b>v</b> | Edit Existing | BAS Reports |                     |
|                   | inter Cashbook T  | ransactions |       | Enter GL Journals | s<br>s          | Edit Existing | BAS Reports |                     |

There are 2 tabs. Please select the Closing Rates tab and select the period as June to enter the June exchange rates.

Exchange rates for all currencies except the local currency can be edited directly on the Closing Rates tab. The Buy Rate for each currency is the exchange rate used when purchasing from Creditors; the Sell Rate is the exchange rate used when selling to Debtors. The Local Curr Val Buy and Local Curr Val Sell values show the inverse values of the Buy Rate and Sell Rate respectively.

| Courrent Rate Closing Rates   Financial Peri rd 4. June 2020   Currency N Currency Name   Buy Rate Sell Rate   Image: Contract of the second second sec | Curr Val Sel | Local Curr V | ral Crorr Val Bur |             |          | Rates Closing Rates<br>ial Peri <mark>pa 4, June 2020</mark> |
|----------------------------------------------------------------------------------------------------|--------------|--------------|-------------------|-------------|----------|--------------------------------------------------------------|
| Currency Name   Buy Rate   Sell Rate   ocal Curr Val Buy   Local     0   AUSTRALIAN DOLLAR   1   1   1.0000     1   NEW ZEALAND DOLLAR   1.2   1.2   0.8333     2   UNITED STATES   0.61   0.61   1.6393                                                                                                    | Curr Val Sel | Local Curr V | ral Curr Val Bur  |             | ~        | ial Peri od 4. June 2020                                     |
| Currency N     Currency Name     Buy Rate     Sell Rate     local Curr Val Bu     Local       0     AUSTRALIAN DOLLAR     1     1     1.0000       1     NEW ZEALAND DOLLAR     1.2     1.2     0.8333       2     UNITED STATES     0.61     0.61     1.6393                                                                                                    | Curr Val Sel | Local Curr V | ral Curr Val Bur  |             |          |                                                              |
| 0     AUSTRALIAN DOLLAR     1     1     1.0000       1     NEW ZEALAND DOLLAR     1.2     1.2     0.8333       2     UNITED STATES     0.61     0.61     1.6393                                                                                                    | 1 0000       |              | ar can var bu     | Sell Rate I | Buy Rate | cy N Currency Name                                           |
| 1 NEW ZEALAND DOLLAR     1.2     1.2     0.8333       2 UNITED STATES     0.61     0.61     1.6393                                                                                                    | 1.0000       | 1            | 1.0000            | 1           | 1        | 0 AUSTRALIAN DOLLAR                                          |
| 2 UNITED STATES 0.61 0.61 1.6393                                                                                                    | 0.8333       | 0            | 0.8333            | 1.2         | 1.2      | 1 NEW ZEALAND DOLLAR                                         |
|                                                                                                    | 1.6393       | 1            | 1.6393            | 0.61        | 0.61     | 2 UNITED STATES                                              |
| 3 UNITED KINGDOM 0.41 0.41 2.4390                                                                                                    | 2.4390       | 2            | 2.4390            | 0.41        | 0,41     | 3 UNITED KINGDOM                                             |
| 4 FUI 1.26 1.26 0.7937                                                                                                    | 0.7937       | 0            | 0.7937            | 1.26        | 1.26     | 4 FUI                                                        |
| 5 SINGAPORE 1.35 1.35 0.7407                                                                                                    | 0.7407       | 0            | 0.7407            | 1.35        | 1.35     | 5 SINGAPORE                                                  |
| 6 RUPEE 68.46 69.2 0.0146                                                                                                    | 0.0145       | 0            | 0.0146            | 69.2        | 68.46    | 6 RUPEE                                                      |

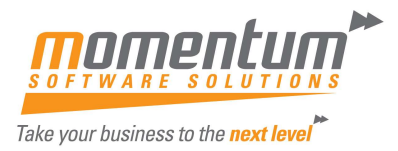

#### After entering all Creditor invoices for the June period

- Run the Creditors Ageing Analysis Report (in summary and/or detail) and check for any issues and correct if necessary.
- Post data to GL
- Run Creditors Reconciliation Report and confirm reconciliation to the GL, or run Creditors Ageing Report Summary and manually reconcile to the Creditors Control account in the GL
- Where there is a reconciliation difference, analyse the cause and make any necessary adjustments to ensure that the Creditors sub ledger reconciles to the Creditors General Ledger
- Once the Creditors sub ledger reconciles to the Creditors value in the General Ledger, close the Creditors Ledger for June.
- If using Fixed Assets, prepare to roll the Fixed Assets year:
  - a. Ensure that all fixed asset acquisitions, disposals and revaluations have been run for June
  - b. Calculate and post depreciation for June
  - c. Reconcile the fixed assets sub ledger values for cost and written down value to their corresponding account in the GL. If there is a reconciliation difference, identify it and correct it.
  - d. Generate reports for fixed asset values and save a copy to Excel or pdf.
  - e. Take a backup of the database per the instructions above for rolling the year in Exo Business.
  - f. Important Notes:
    - Ensure that all entries have been made for the current year and that all data reconciles before rolling the year
    - Ensure that there are no asset entries into the asset register for the new year before rolling the current year
    - The rollover cannot be undone. The only way to revert the data back is to reload it to the asset ledger. This will require Momentum's assistance and will take a few hours per database.
  - g. Roll the Asset Ledger. Under Assets click on the Year End Rollover button. Select the year end date and then Run EOY button.

| AS                                                            |                          | MYO                                              | B Exo Fixed Assets            |                    | _                |         | $\times$ |
|---------------------------------------------------------------|--------------------------|--------------------------------------------------|-------------------------------|--------------------|------------------|---------|----------|
| <u>File</u> <u>A</u> ccount <u>R</u> eports <u>U</u> tilities | <u>Setup Window H</u> el | >                                                |                               |                    |                  |         |          |
| Menu Favourites                                               |                          | Activities                                       | Dashboard Education<br>Centre |                    |                  |         |          |
| Search:                                                       | Layouts:                 | Default                                          |                               | ] 🖬 🔹              |                  |         |          |
| Recent                                                        | Asset Wor                | k Flow Panel                                     |                               |                    |                  |         | x        |
| Insert Assets (QI)<br>Asset Register                          |                          | Asset Register                                   | Calculate Depr                | reciation          | Year End Rollov  | /er     | ĴĴ       |
| Asset Groups<br>Calculate Depreciation                        | Asset Sear               | ch                                               |                               |                    |                  |         | ×        |
| Asset Revalue<br>Asset Book Depreciation<br>General Setup     | New                      | Searc <b>A</b> s <u>k</u> etygrou<br><all></all> | ıp:<br>V                      | / Include Inactive | Extensive Search | Sear    | rch      |
| Asset Tax Depreciation                                        | Asset no A               | sset name                                        | Description                   | Dep date           | e Book val       | Tax val | Ser ^    |

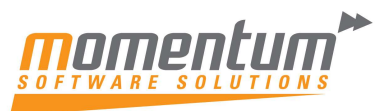

|                                                                           |                              |                 | P     | P        |   |
|---------------------------------------------------------------------------|------------------------------|-----------------|-------|----------|---|
| AS Asset Register Year End Rollover                                       |                              | -               |       | $\times$ |   |
| <u>F</u> ile Navigate <u>H</u> elp                                        |                              |                 |       | 6        | ) |
| 🖺 New 📓 Save 🗙 Cancel 🚺 🖣 🕨 🕅 🖻 Refresh 🕼 Run EOY                         |                              |                 |       |          |   |
|                                                                           |                              |                 |       |          |   |
| Rollover date: 30.06.2021 🗐 🔻 General Ledger Financial Year: Current Year | Asset Register Financial Yea | r: Current Year |       |          |   |
| Asset No Asset Name                                                       | Last Dep                     |                 | Dep V | alue 🧉   | ^ |

Note: ensure that the Last dep column contains the date of the last day in the current financial year (normally June 30 and the current year) before running the EOY. If depreciation has not been completed up until this date, the Run EOY button will be greyed out. If you follow these instructions as outlined above this will not happen.

### After closing all sub modules above and finalising accruals and any other adjustments you should be ready to close the year.

- Ensure that the modules above are reconciled and closed.
- Ensure that you have entered finalising entries such as accruals and adjustments
- If you are using Foreign Currency, run the Foreign Currency Exchange Rate Variance Calculator (see below)
- Re-run your Creditors and Debtors Ageing reports and Reconcile them to the GL. These values should now be inclusive of the month end FX rates and include any unrealised FX variances.
- Run your financial reports from the GL and verify values. Note: you should reconcile all of your Balance Sheet accounts to ensure that the values are correct eg. Check payroll liabilities against those outlined in payroll, verify that outstanding balances in Balance Sheet accounts are true and accurate.
- Finally, close the General Ledger for June

#### **Process Foreign Currency**

| ■ × 国 戸田 局<br>File Account Transactions                                                                                                    | MYOB Exo Business<br>Reports Utilities Setup Window Help                                                                                                    | - 🗆 X                             |
|----------------------------------------------------------------------------------------------------|----------------------------------------------------------------------------------------------------|-----------------------------------|
| Menu Favourites                                                                                                    |                                                                                                    | Reports Utilities Educat<br>Centr |
| Recent                                                                                                    | ♠ End of Month Workflow                                                                                                    | ×                                 |
| Asset Register<br>Create Purchase O<br>Momentum Easy M<br>GL Trial Balance Tree<br>GL Trial Balance Tree<br>Debtor Aged Bala<br>Debtors Aged Bala<br>Debtors<br>Creditors Aged Bal | 1. Post Ledgers to GL 2.   Debtor Aged Balances Report Creditors Aged Balances Report   Balance to Balance to   Reconcile Receivables Account Reconcile Payables Account | Stock Valuation Report            |
| Favourite Actions<br>Maintain Stock Ite<br>Create Purchase O<br>Debtors<br>Maintain Chart of<br>Setup Staff                                                                        | Print Debtor Statements                                                                                                    |                                   |
| Create / Supply Sal<br>Maintain Creditors<br>GL Trial Balance Tree<br>GL Trial Balance Tree<br>Job Costing<br>Post Ledgers to GL<br>Business Admin Se                              | Exch. Rate Variance Calculator Month End Reports                                                                                                    | Roll End of Period                |

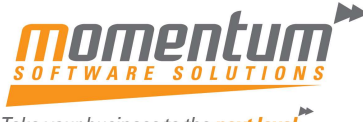

|                                                                                                    | ulator                                                                                                    |                              |                                | <u>1997</u>             |                   | ×  |
|----------------------------------------------------------------------------------------------------|----------------------------------------------------------------------------------------------------|------------------------------|--------------------------------|-------------------------|-------------------|----|
| <u>File</u> <u>H</u> elp                                                                                                    |                                                                                                    |                              |                                |                         |                   | G  |
| Recalculate Post to GL Reports *                                                                                                    |                                                                                                    |                              |                                |                         |                   |    |
| Realised Foreign Exchange Variances<br>Source Ledgers Period / Date Range                                                                                                    | From :                                                                                                    |                              | To :                           |                         |                   |    |
| Selected Period Range 🛛 🗸                                                                                                    | 00. Jun17                                                                                                    | ~                            | 00. Jun17                      |                         |                   | ~  |
| Take up allocated Debtor transactions                                                                                                    | Destination GL P                                                                                                    | eriod: Source Le             | dger Period $ \smallsetminus $ |                         |                   |    |
| Current Foreign Exchange Variances                                                                                                    |                                                                                                    |                              |                                |                         |                   |    |
| Adjust foreign currency General Ledger                                                                                                    | a/c balances                                                                                                    | Destir                       | nation GL Period               | 0. June 20              | 17                | ~  |
| Unrealised Foreign Exchange Variances                                                                                                    |                                                                                                    |                              |                                |                         |                   |    |
| Adjust General Ledger Debtor control a                                                                                                    | c with reversing journal                                                                                                    | Destir                       | nation GL Period               | 0, June 20              | 17                | ~  |
| Adjust Ceneral Ledger Creditor control                                                                                                    | a /c with reversing journal                                                                                                    | 1                            |                                | 1                       |                   |    |
|                                                                                                    |                                                                                                    |                              |                                |                         |                   |    |
| Currency                                                                                                    |                                                                                                    |                              |                                |                         |                   |    |
| State State State                                                                                                    | Gain/Loss                                                                                                    |                              |                                |                         |                   |    |
| FIJI                                                                                                    | Gain/Loss<br>-194.75                                                                                                    |                              |                                |                         |                   |    |
| FIJI<br>NEW ZEALAND DOLLAR                                                                                                    | Gain/Loss<br>-194.75<br>-103.55                                                                                                    |                              |                                |                         |                   |    |
| FIJI<br>NEW ZEALAND DOLLAR<br>SINGAPORE                                                                                                    | Gain/Loss<br>-194.75<br>-103.55<br>-3791.50                                                                                                    |                              |                                |                         |                   |    |
| FIJI<br>NEW ZEALAND DOLLAR<br>SINGAPORE<br>UNITED KINGDOM                                                                                                    | Gain/Loss<br>-194.75<br>-103.55<br>-3791.50<br>-2157.82                                                                                                    |                              |                                |                         |                   |    |
| FIJI<br>NEW ZEALAND DOLLAR<br>SINGAPORE<br>UNITED KINGDOM<br>Unrealised Debtors Gain/Loss T                                                                                                    | Gain/Loss<br>-194.75<br>-103.55<br>-3791.50<br>-2157.82<br>-6247.62                                                                                                    |                              |                                |                         |                   |    |
| FIJI<br>NEW ZEALAND DOLLAR<br>SINGAPORE<br>UNITED KINGDOM<br>Unrealised Debtors Gain/Loss T<br>The following currencies for w                                                                                                    | Gain/Loss<br>-194.75<br>-103.55<br>-3791.50<br>-2157.82<br>-6247.62<br>hich creditors pa                                                                                                    | yments and i                 | nvoices wer                    | e not all               | Locate            | 4) |
| FIJI<br>NEW ZEALAND DOLLAR<br>SINGAPORE<br>UNITED KINGDOM<br>Unrealised Debtors Gain/Loss T<br>The following currencies for w<br>resulted in these gains or los                                                                                                    | Gain/Loss<br>-194.75<br>-103.55<br>-3791.50<br>-2157.82<br>-6247.62<br>hich creditors pa<br>ses due to exchan                                                                                             | yments and i<br>ge rate diff | nvoices wer                    | e not all<br>he diffe:  | locate            | đ  |
| FIJI<br>NEW ZEALAND DOLLAR<br>SINGAPORE<br>UNITED KINGDOM<br>Unrealised Debtors Gain/Loss T<br>The following currencies for w<br>resulted in these gains or los<br>will be adjusted with auto-revu                                                                                                    | Gain/Loss<br>-194.75<br>-103.55<br>-3791.50<br>-2157.82<br>-6247.62<br>hich creditors pa<br>ses due to exchan<br>arsing journals.                                                                         | yments and i<br>ge rate diff | nvoices wer<br>erences. T      | e not all<br>he diffe:  | locate            | a  |
| FIJI<br>NEW ZEALAND DOLLAR<br>SINGARORE<br>UNITED KINGDOM<br>Unrealised Debtors Gain/Loss T<br>The following currencies for w<br>resulted in these gains or los<br>will be adjusted with auto-rev<br>Currency                                                                                                    | Gain/Loss<br>-194.75<br>-103.55<br>-3791.50<br>-2157.82<br>-6247.62<br>hich creditors pa<br>ses due to exchan<br>ersing journals.<br>Gain/Loss                                                            | yments and i<br>ge rate diff | nvoices wer<br>erences. T      | e not all<br>he diffe   | locate            | a  |
| FIJI<br>NEW ZEALAND DOLLAR<br>SINGAPORE<br>UNITED KINGDOM<br>Unrealised Debtors Gain/Loss T<br>The following currencies for w<br>resulted in these gains or los<br>will be adjusted with auto-rev<br>Currency<br>NEW ZEALAND DOLLAR                                                                                   | Gain/Loss<br>-194.75<br>-103.55<br>-3791.50<br>-2157.82<br>-6247.62<br>hich creditors pa<br>ses due to exchan<br>arsing journals.<br>Gain/Loss<br>-66.29                                                  | yments and i<br>ge rate diff | nvoices wer<br>erences. T      | e not all<br>he diffe:  | locate            | đ  |
| FIJI<br>NEW ZEALAND DOLLAR<br>SINGAPORE<br>UNITED KINGDOM<br>Unrealised Debtors Gain/Loss T<br>The following currencies for w<br>resulted in these gains or los<br>will be adjusted with auto-rev<br>Currency<br>NEW ZEALAND DOLLAR<br>SINGAPORE                                                                      | Gain/Loss<br>-194.75<br>-103.65<br>-3791.50<br>-2157.82<br>-6247.62<br>hich creditors pa<br>ses due to exchan<br>arsing journals.<br>Gain/Loss<br>-66.29<br>-3821.83                                      | yments and i<br>ge rate diff | nvoices wer<br>erences. T      | e not all<br>The diffe: | located           | đ  |
| FIJI<br>NEW ZEALAND DOLLAR<br>SINGAPORE<br>UNITED KINGDOM<br>Unrealised Debtors Gain/Loss T<br>The following currencies for w<br>resulted in these gains or los<br>will be adjusted with auto-rev<br>Currency<br>NEW ZEALAND DOLLAR<br>SINGAPORE<br>UNITED KINGDOM                                                    | Gain/Loss<br>-194.75<br>-103.55<br>-3791.50<br>-2157.82<br>-6247.62<br>mich creditors pa<br>ses due to exchan<br>ersing journals.<br>Gain/Loss<br>-66.29<br>-3821.53<br>-2250.03                          | yments and i<br>ge rate diff | nvoices wer<br>erences. I      | e not all<br>he diffe:  | Locate:<br>rences | đ  |
| FIJI<br>NEW ZEALAND DOLLAR<br>SINGAPORE<br>UNITED KINGDOM<br>Unrealised Debtors Gain/Loss T<br>The following currencies for w<br>resulted in these gains or los<br>will be adjusted with auto-rew<br>Currency<br>NEW ZEALAND DOLLAR<br>SINGAPORE<br>UNITED KINGDOM<br>UNITED STATES                                   | Gain/Loss<br>-194.75<br>-103.55<br>-3791.50<br>-2157.82<br>-6247.62<br>hich creditors pa<br>ses due to exchan<br>ersing journals.<br>Gain/Loss<br>-66.29<br>-3821.53<br>-2250.03<br>-7036.94              | yments and i<br>ge rate diff | nvoices wer<br>erences. T      | e not all<br>he differ  | located           | a) |
| FIJI<br>NEW ZEALAND DOLLAR<br>SINGAPORE<br>UNITED KINGDOM<br>Unrealised Debtors Gain/Loss T<br>The following currencies for w<br>resulted in these gains or los<br>will be adjusted with auto-rew<br>Currency<br>NEW ZEALAND DOLLAR<br>SINGAPORE<br>UNITED KINGDOM<br>UNITED STATES<br>Unrealised Creditors Gain/Loss | Gain/Loss<br>-194.75<br>-103.55<br>-3791.50<br>-2157.82<br>-6247.62<br>hich creditors pa<br>ses due to exchan<br>ersing journals.<br>Gain/Loss<br>-66.29<br>-3821.53<br>-2250.03<br>-7036.94<br>-13174.79 | yments and i<br>ge rate diff | nvoices wer<br>erences. T      | e not all               | locate            | a  |

For information on the selections to choose when running the FX calculator, please see our detailed FX document using this link:

https://momentumsoftwaresolutions.com.au/wp-content/uploads/2020/12/Foreign-Exchange-Manual.pdf

#### **Final Hints**

- Print Reports to File and then save to disc (as doc or pdf files) it's quicker, can be emailed to your accountant, is backed up, saves paper and printing ink so saves \$.
- Use your TEST SYSTEM to work through problems. Backup your Live database to Test using Momentum Easy Maintenance and review the data and test the fix before committing the fix transaction to the Live database.

If you get stuck, get in contact with us:

Email <u>support@momentumss.com.au</u>, or

Phone 07 5479 1877